## راهنمای راه اندازی پوز به پرداخت

۱- فایل تنظیمات پوز به پرداخت ملت را از مسیر ذیل دانلود نمایید و شناسه مرکز در دستگاه پوز ست و گزینه ارتباط با کامپیوتر فعال باشد. https://hlt.bums.ac.ir/مایشگاه/https://hlt.bums.ac.ir

۲ – فایل مذکور را با Run as administrator نصب نمایید

۳- طبق تصویر ذیل تنظیمات را انجام داده و گزینه Run service را بزنید.

۵- هنگام پرداخت گزینه پی سی پوز ملت را انتخاب نمایید.

|          | Read Tineout :                        | 180000                  | ~              | TCP/IP                       | اط با POS<br>نوع ارتباط با POS :                              |
|----------|---------------------------------------|-------------------------|----------------|------------------------------|---------------------------------------------------------------|
| 01.06.00 | ليمات ارتباط LAN المتلحةات يورت سريال |                         |                |                              | تنظيمات ارتباط NN                                             |
|          | Port Name 1                           | CON1                    | POS IP Addres: | 192.168.0.1                  |                                                               |
|          | Baud Rate :                           | 9600                    | POS Port:      | 1024                         |                                                               |
|          |                                       | and success of the last |                | به سروسی                     | لیمات سرویس<br>نوع سرویس :                                    |
|          | PORT:                                 | نطيمات وب سرويس<br>1024 | PORT :         | ب سرویس<br>سرویس<br>1024     | ليمات سرويس<br>نوع سرويس :<br>تنظيمات ويدور أ                 |
|          | PORT:                                 | نطيفات وب سرويس<br>1024 | PORT :         | بە سىرۋىس<br>بىروپىس<br>1024 | لیمات سرویس :<br>نوع سرویس :<br>تنظیمات ویندور :<br>طیمات Log |